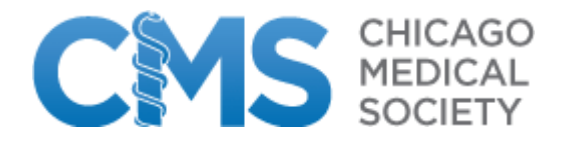

## How to Renew Your CMS Membership Online

As a Chicago Medical Society member, you may now renew your annual membership online by following these steps:

1) Click on "Login to Renew Your Membership".

2) Log into the site by entering your Primary E-Mail address on file with CMS and CMS Website Password. (If you remember changing your password, please use the new one you created)

| CMS Online Store<br>Jpcoming Events<br>Log into CMS Web site | Please provide your e-mail address and passwo<br>If your login information is displayed below, th<br>If you are a visitor and not a registered user, plo | ord to login.<br>en you are already logged in.<br>ease use the <b>New Visitor Registration</b> to register for the site. |
|--------------------------------------------------------------|----------------------------------------------------------------------------------------------------|----------------------------------------------------------------------------------------------------|
| Back to CMS web site                                         | Primary E-Mail Address:<br>example@example.com<br>Password:                                                                                              | Log into the CMS Account area by<br>entering your primary email on file with<br>CMS Docs and your password.              |
|                                                              | Password:                                                                                                    | CMS Docs and your password.                                                                                              |

3) Once logged in, you will land on the My Memberships area. Details about your Dues Renewal order are listed in the middle of the page. Click on the Pay Open Orders button to pay your dues. (See below)

| My Me             | ly Membership<br>mbersh | ips          |              |            | Details<br>the My<br>on "Pay | regarding you<br>Memberships<br>y open order" | ur membe<br>s page. V<br>link. | rship rene<br>Vhen you                  | wal will be<br>are ready | e listed on<br>to pay, click |
|-------------------|-------------------------|--------------|--------------|------------|------------------------------|-----------------------------------------------|--------------------------------|-----------------------------------------|--------------------------|------------------------------|
| Memberships       | My Memb                 | erships      |              |            | •                            |                                               |                                |                                         |                          |                              |
| The section below | displays open o         | orders and 1 | nvoices that | ore 1 year | Order                        | order                                         | Total                          | Trueices that                           | t are 60 day             | Action                       |
| Mamban Tuna       | Lain                    | Littoatimo   |              |            |                              |                                               |                                | 111111111111111111111111111111111111111 | Frimary                  | ACHOR                        |
| Member Type       | Join                    | Effective    | Expire       | Order#     | Status                       | Date                                          | Iotai                          | Invoices                                |                          | V                            |

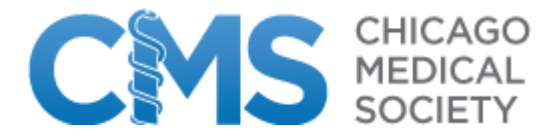

## 4) Check the box next to your name. Then click the Next button. (See below)

| Select Orders         | Payment      | Billing Address     | Submit         |                         |          |          |          |
|-----------------------|--------------|---------------------|----------------|-------------------------|----------|----------|----------|
| State                 | r ay meta    | anning ratio cas    | Section        |                         |          |          |          |
| elect Open Orders/Ir  | voices       |                     |                |                         |          |          |          |
| e following orders/   | nvoices are  | still open for sele | ected custon   | ner(s).                 |          |          |          |
| te : Orders that con  | tain donatic | ons can be paid at  | t the next ste | ep.                     |          |          |          |
| ote : If the Customer | Purchased    | is blank the order  | r/invoice is f | or the Bill To Customer | •        |          |          |
| Bill To Customer:     | Purchas      | ed Customer:        | Order<br>Date  | Order/Invoice:          | Items    | Total    | Discount |
| Member Example        |              |                     | 11/9/201       | 3Order 012560 (Dues     | 2        | \$945.25 |          |
| N.                    |              |                     | 27             | nenewaly                |          |          |          |
| Discount Code:        |              |                     | 1              | Apply Discount Remov    | e Discou | nt       |          |
|                       |              |                     |                |                         |          |          |          |
|                       |              |                     |                |                         |          |          |          |
|                       |              |                     |                |                         |          |          |          |
|                       |              |                     |                |                         |          |          |          |
|                       |              |                     |                |                         |          |          |          |

5) Decide how much you would like to contribute to the IMPAC fund. Or, check the Not Today box if you would rather not make a donation at this time. Then click the Next button. (See image below)

| lake a Pay     | ment           |                       |                 |                 |                |                            |        |
|----------------|----------------|-----------------------|-----------------|-----------------|----------------|----------------------------|--------|
|                |                | >                     |                 |                 |                |                            |        |
| Select Orders  | Payment        | Billing Address       | Submit          |                 |                |                            |        |
| Donations      |                |                       |                 |                 |                |                            |        |
| Nould You Like | To Make A Don: | ation? (If yes, pleas | se select a dor | nation from the | e list below:) | )                          |        |
| IMPAC          |                |                       |                 | N               | ot Today:      |                            |        |
|                |                |                       |                 |                 | T              |                            |        |
| © \$200.00 C   | \$500.00 C Ot  | her Enter Amount      | 200             |                 |                |                            |        |
| Decide what a  | amount you w   | ould like to contrib  | oute to IMPA    | C, or choos     | e Not Too      | day. <mark>Click</mark> Ne | ext.   |
|                |                |                       |                 |                 |                |                            | *      |
|                |                |                       |                 |                 |                | Previous                   | Cancel |

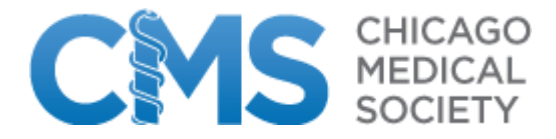

6) Enter your credit card details and then hit the Next button. (See below)

| 1                                                                                                    | >                                                                  |                                  |                       |                                                |
|----------------------------------------------------------------------------------------------------|--------------------------------------------------------------------|----------------------------------|-----------------------|------------------------------------------------|
| elect. Orders                                                                                                   | Fayment                                                            | Billing Address                  | Submit                |                                                |
| ise enter your                                                                                                  | payment inform                                                     | nation below. When fi            | inished, click "Next" | button.                                        |
| yment Infori                                                                                                    | nation                                                             |                                  |                       |                                                |
| Payment Me                                                                                                    | thod: Cre                                                          | edit Card 💌                      | Ĩ                     |                                                |
| Credit Card - E<br>Card informatii<br>provided belor<br>This is a Con<br>Card Type:<br>Credit/Debi<br>Card Numb | Enter Credit<br>on in the fields<br>w:<br>porate Card<br>t:<br>er: | AmericanExpress<br>Credit        | ×                     | Payment Summary:<br>Total Amount: = \$1,145.25 |
| Card Expira<br>Cardholder                                                                                       | tion Date:<br>'s Name:                                             | January(01) 💌<br>Dr. Example Mem | 2015 -                |                                                |
|                                                                                                    |                                                                    |                                  |                       |                                                |
| ter vour c                                                                                                    | redit card i                                                       | nformation ther                  | n hit Next. Rev       | view order and hit Submit.                     |

7) Confirm and/or update your billing information. (See below)

| Select Orders Payment Billing Address                                                                                                 | Submit                                                                                                    |
|----------------------------------------------------------------------------------------------------|----------------------------------------------------------------------------------------------------|
| Please provide the following billing information. When finished                                                                       | , click "Next" button.                                                                                                    |
| Billing Information                                                                                                    |                                                                                                    |
| ■ Bill to Home Address: Edit<br>No primary address or phone available for this customer.<br>United States<br>⊠<br>example@cmsdocs.org | <ul> <li>Bill to Work Address: Edit</li> <li>Example Member</li> <li>1926 Waukegan Road</li> <li>Glenview IL 60025</li> <li>United States</li> <li>         example@cmsdocs.org     </li> </ul> |
| Bill to Billing Address: Edit<br>No primary address or phone available for this customer.<br>United States                            | <ul> <li>Bill to Other Address:</li> <li>No primary address or phone available for this customer.</li> <li>United States</li> <li>         example@cmsdocs.org     </li> </ul>                  |

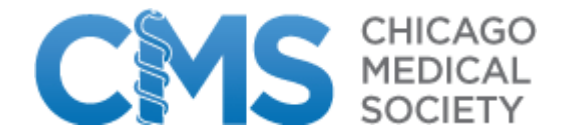

8) On the final page, you will see a summary of your Dues Renewal purchase. Click on the Purchase button to charge your credit card. Once your renewal order has processed, you will receive a receipt of your purchase(s) via email.

| elect. Orders Payme                                | nt. Billing Address                        | Submit        |              |                                |                             |
|----------------------------------------------------|--------------------------------------------|---------------|--------------|--------------------------------|-----------------------------|
| ase review the informat                            | ion below and submit your p                | payment.      |              |                                |                             |
| ubmit Payment                                      |                                            |               |              |                                |                             |
| Paid By:<br>Dr. Example Member<br>example@cmsdocs. | org                                        |               |              |                                |                             |
| Customer:                                          |                                            | Ĩ.            | Order Date   | Order/Invoice:                 | Items                       |
| Dr. Example Member                                 |                                            |               | 11/9/2013    | Order 012560 (Dues<br>Renewal) | 2                           |
|                                                    |                                            | ł.            |              | Total<br>Payment               | <b>\$945.25</b><br>\$945.25 |
|                                                    |                                            |               |              | Order Balance                  | \$0.00                      |
| Payment Amount:<br>Payment Method:<br>Card Type:   | \$945.25<br>Credit Card<br>AmericanExpress |               |              | Char                           | nae l                       |
| Card Number:                                       | ********************2247                   |               |              |                                |                             |
| Card Expiration Date:<br>Cardholder Name:          | Dr. Example Member                         |               |              |                                |                             |
| E-mail Confirmation                                |                                            |               |              |                                |                             |
| Send a confirmation                                | e-mail to my primary e-mail                | address:      | ex           | ample@cmsdocs.org              |                             |
| □Send a copy of the                                | confirmation e-mail to an ad               | lditional e-m | ail address: | 18 x7562 <u>97.9</u>           |                             |
|                                                    |                                            |               |              |                                |                             |
|                                                    |                                            |               |              |                                |                             |
|                                                    |                                            |               |              |                                |                             |
|                                                    |                                            |               |              |                                |                             |
|                                                    |                                            |               |              |                                | nan Cimera Second           |
|                                                    |                                            |               |              |                                |                             |